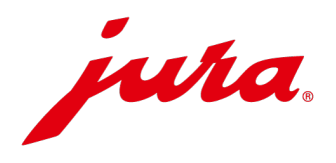

## Samsung browser settings for JURA Pocket Pilot

To be able to use JURA Pocket Pilot on Android devices without any problems, you need to make two settings. Follow these instructions step by step to be able to use Pocket Pilot without any problems.

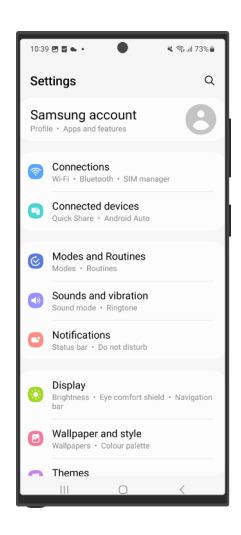

< Apps Samsung Galaxy Friends Samsung Global Goals Samsung Health Samsung Internet Samsung Kids Samsung Members Samsung Notes O Samsung Notes Add-ons Samsung Pass

Step 1 Open the "Settings" app.

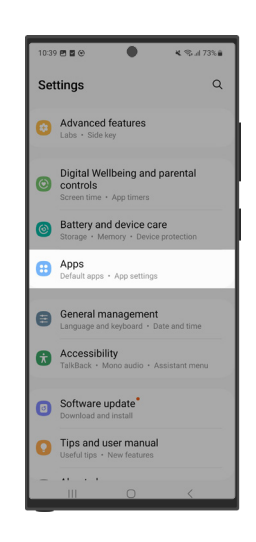

Step 2 Scroll down to the app settings and open it.

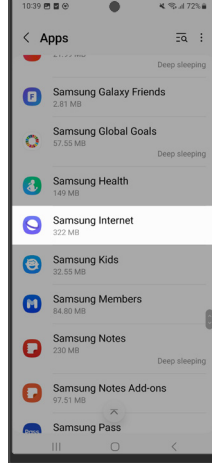

Step 3 Scroll down until you find the "Samsung Internet" app and open it.

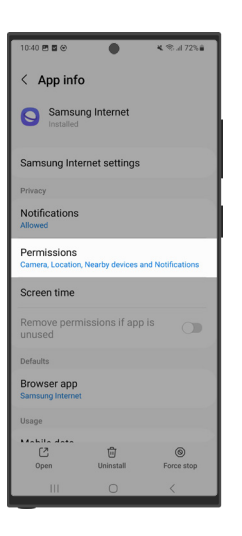

Step 4 Open the "Permissions"

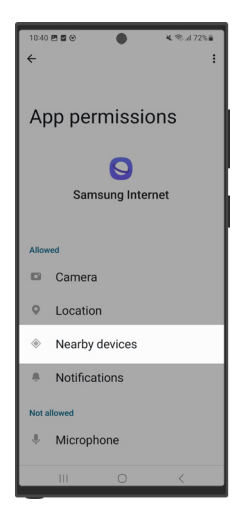

Step 5 Open the "Nearby devices" item.

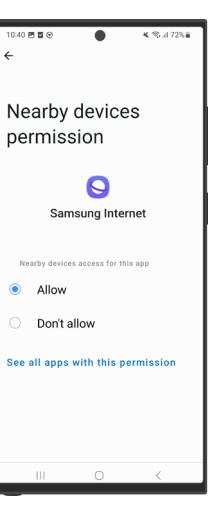

Step 6 Select "Allow".

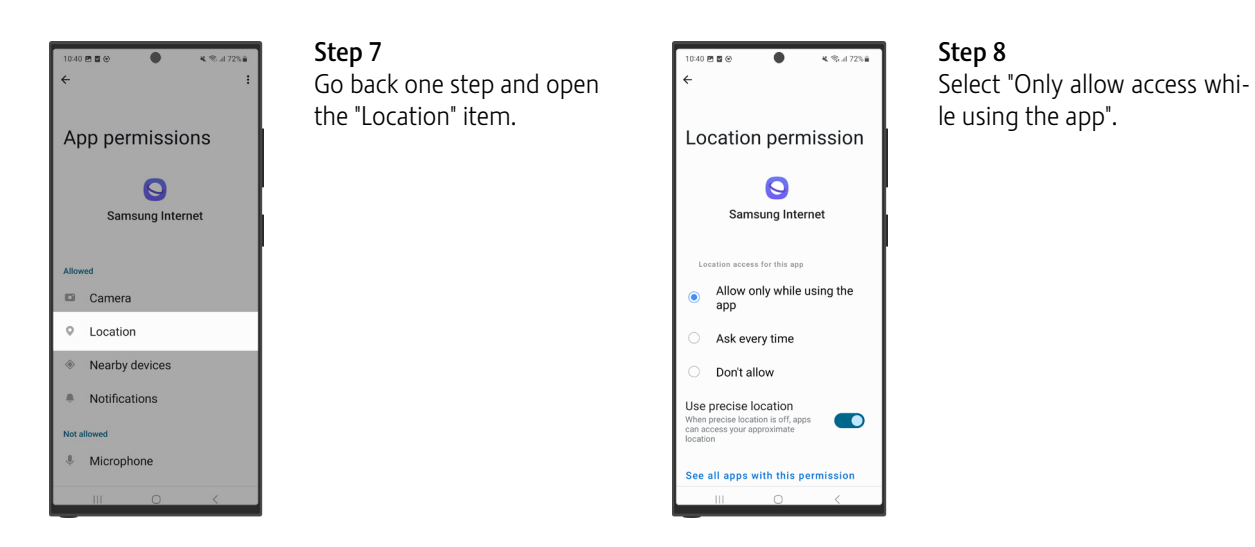

## Info

When scanning the QR code, difficulties may occur with Android devices. In this case, use Google Lens and repeat the steps shown above (in step 3, select the "Google Chrome" app instead of "Samsung Internet").